## CHI ★ 311

## Check out the CHI 311 community portal!

## Go to 311.chicago.gov CHI ★ 311 LOGIN SIGN UP SERVICE REQUESTS EXPLORE ARTICLES 1. Signing up is optional, benefits WELCOME TO CHI 311 include email notifications and Request, track, and explore City of Chicago non-emergency servic easy access to 2. View recent Search for Service Requests and Knowledge A 0 service request service requests in status your neighborhood SERVICE REQUESTS **EXPLORE** ARTICLES View popular knowledge articles Submit a new service request or See what we're doing in your track an existing request where bood and find answers and top city requests Submitting a new request is a quick 4-step process! 4. Learn more about city services What Who Summary

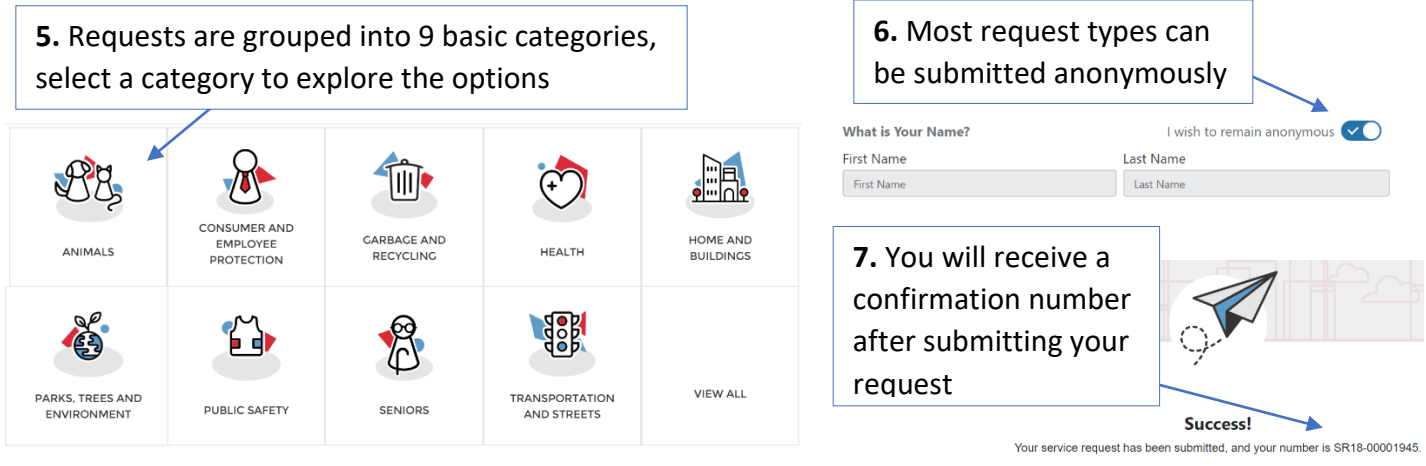

📴 eki digital

## CHI ≭ 311

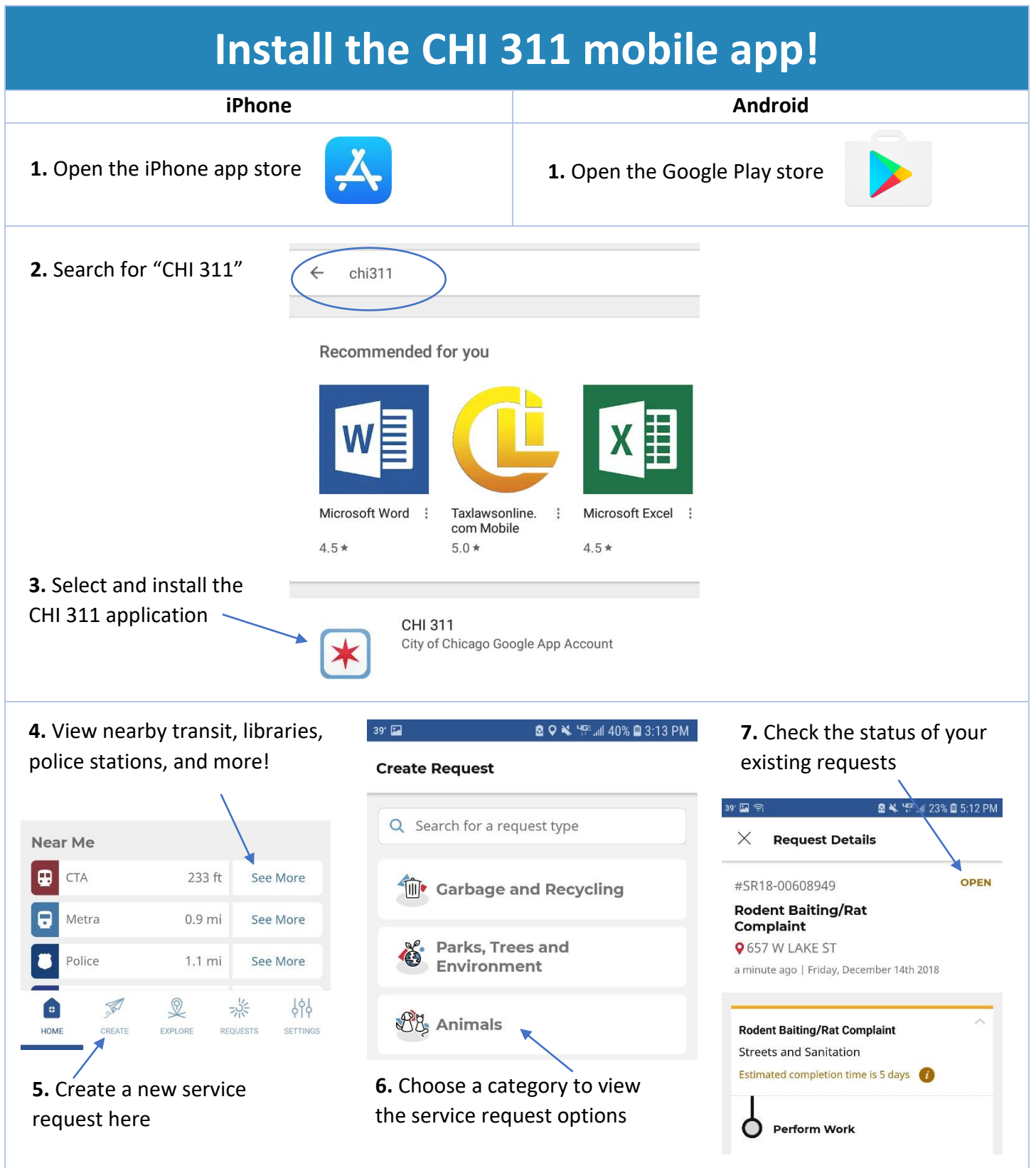

🐃 eki digital